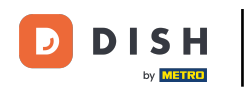

Nachdem ein Kunde eine Bestellung in Ihrem DISH Order Webshop aufgegeben hat, wird diese in Ihrem Terminal als offene Bestellung angezeigt.

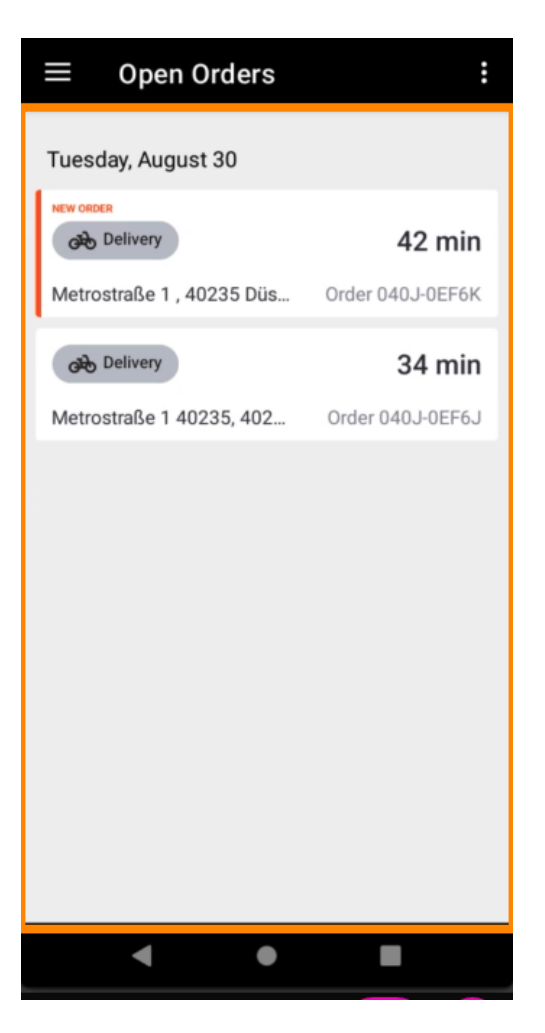

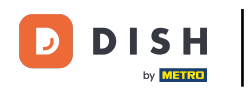

Sollten Sie eine Bestellung nicht annehmen oder ablehnen, wird die Bestellung innerhalb der vorgewählten Zeitspanne automatisch abgelehnt.

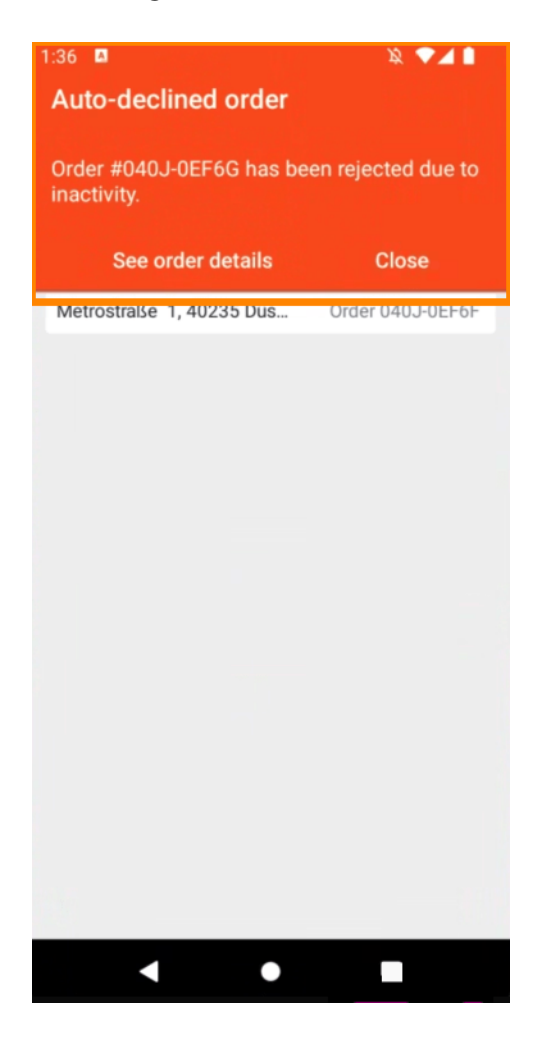

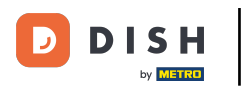

# Um eine Bestellung zu verwalten , tippen Sie darauf.

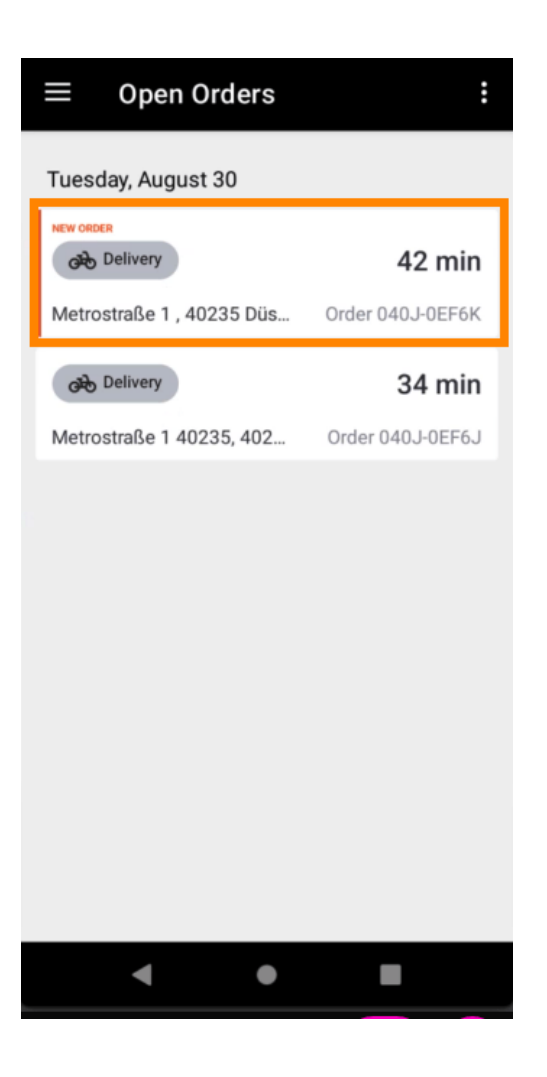

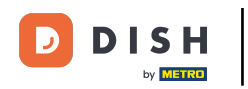

Es werden nun Informationen zur Bestellung angezeigt. Scrollen Sie nach unten, um weitere Informationen zu sehen.

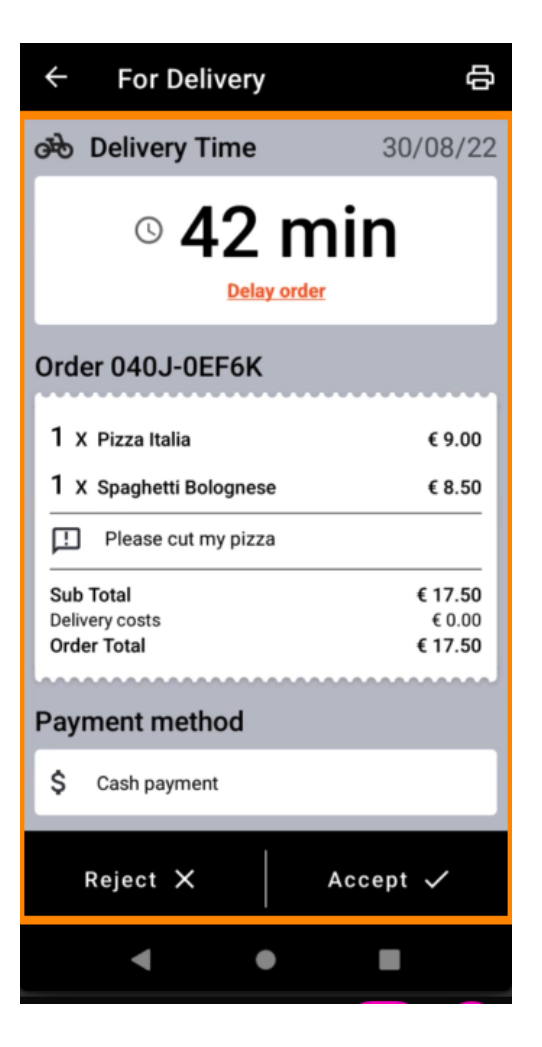

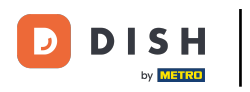

Nun können Sie Informationen zur Zahlung und den Kundendaten einsehen.

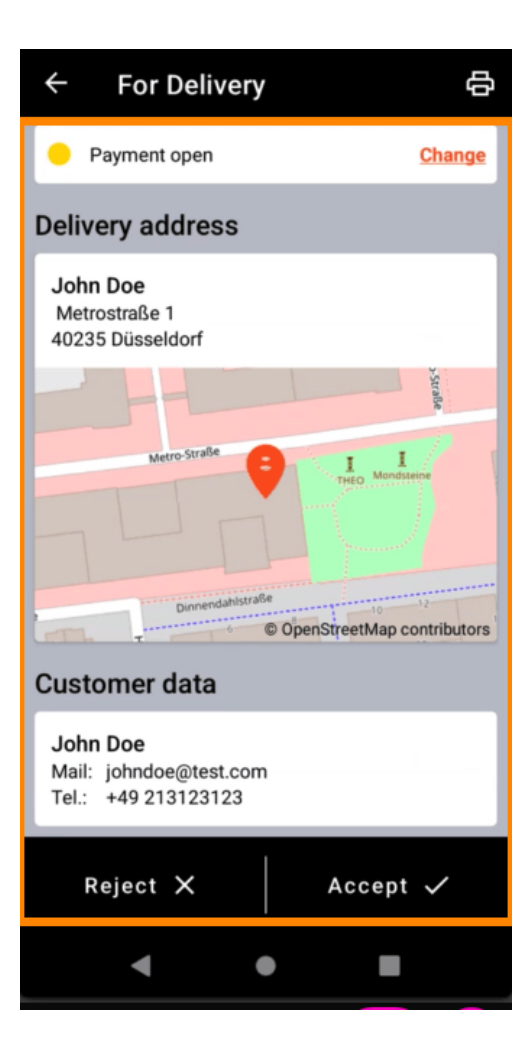

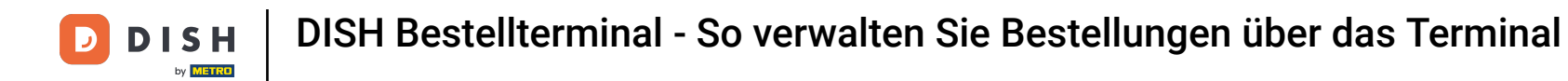

Tippen Sie auf "Akzeptieren" oder "Ablehnen", um auf die Bestellung zu reagieren.

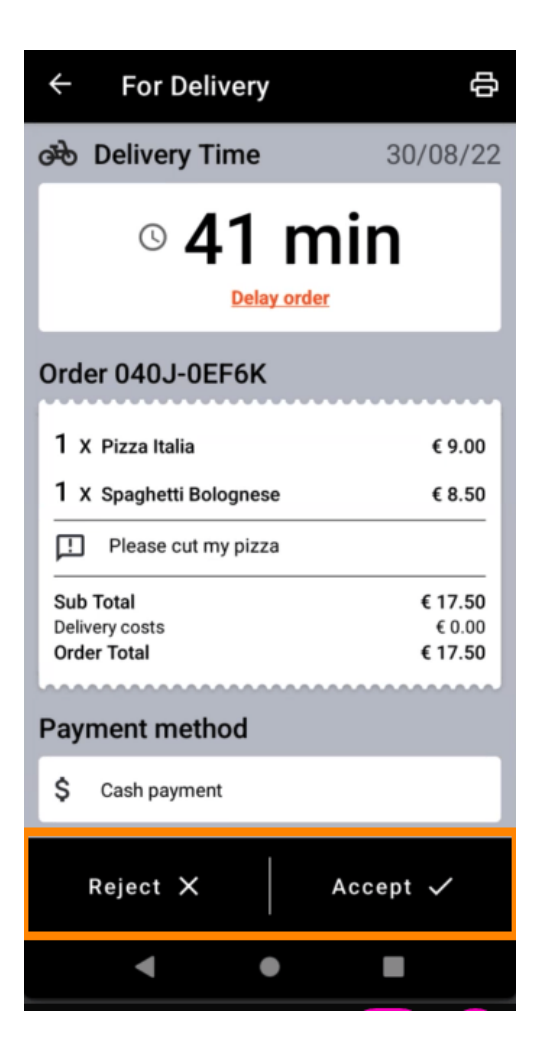

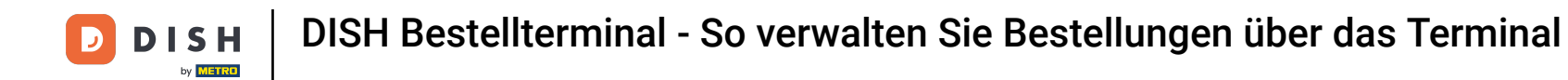

Einen Bestellausdruck können Sie manuell erstellen, indem Sie auf das Druckersymbol tippen.

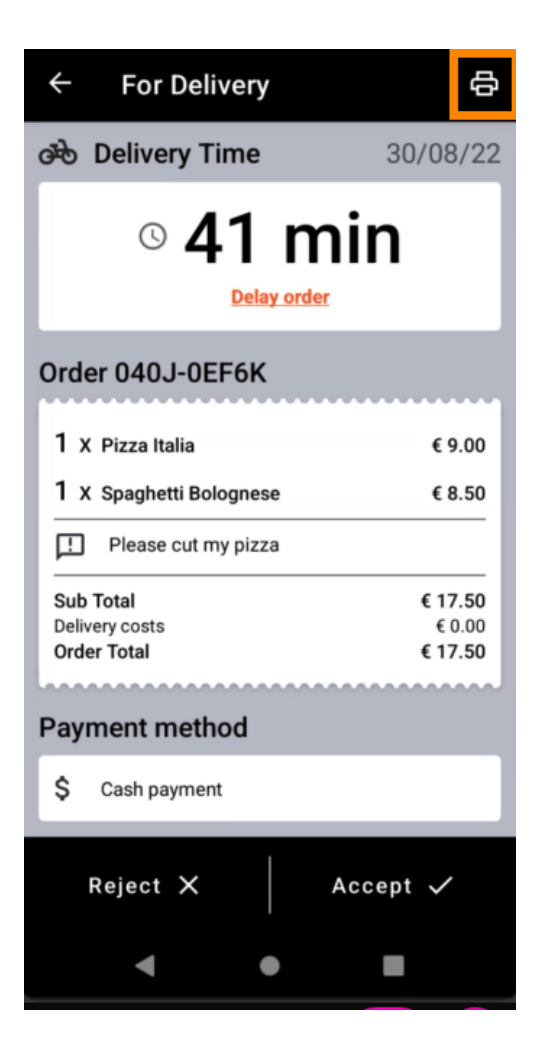

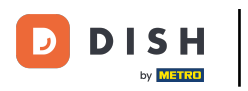

Um eine Bestellung zu verzögern, die Sie noch nicht angenommen haben, tippen Sie bitte auf "Bestellung verzögern" und folgen Sie den Schritten.

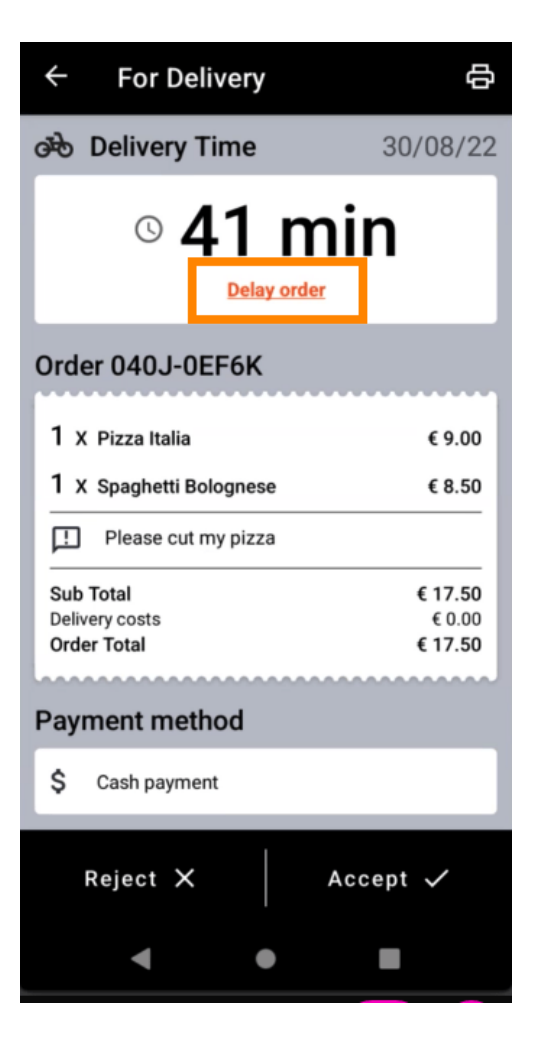

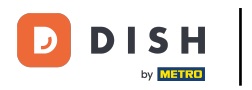

# • Geben Sie Ihre gewünschte Liefer- oder Abholzeit ein .

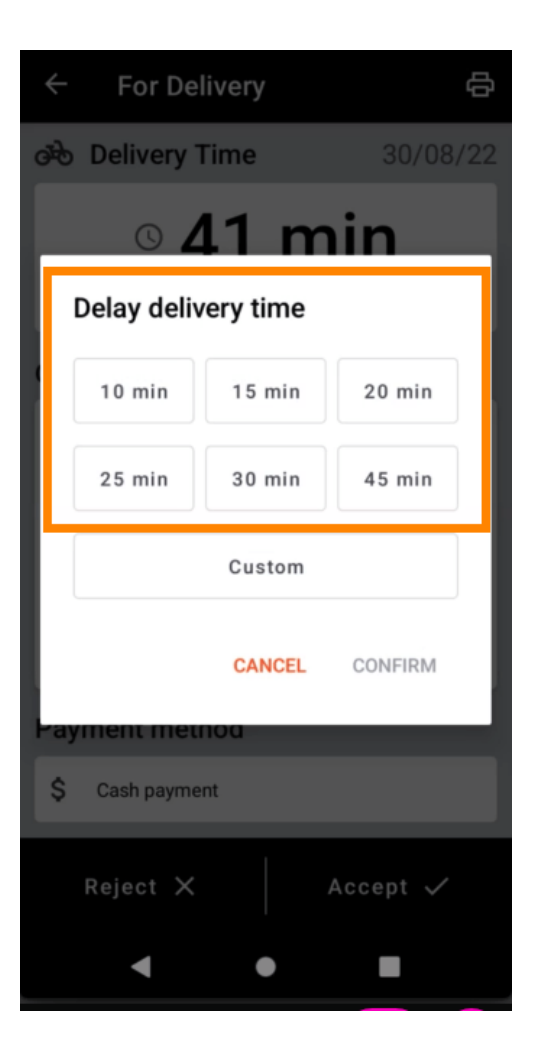

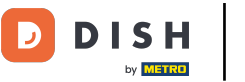

• Tippen Sie auf Benutzerdefiniert , um eine andere Zeit festzulegen.

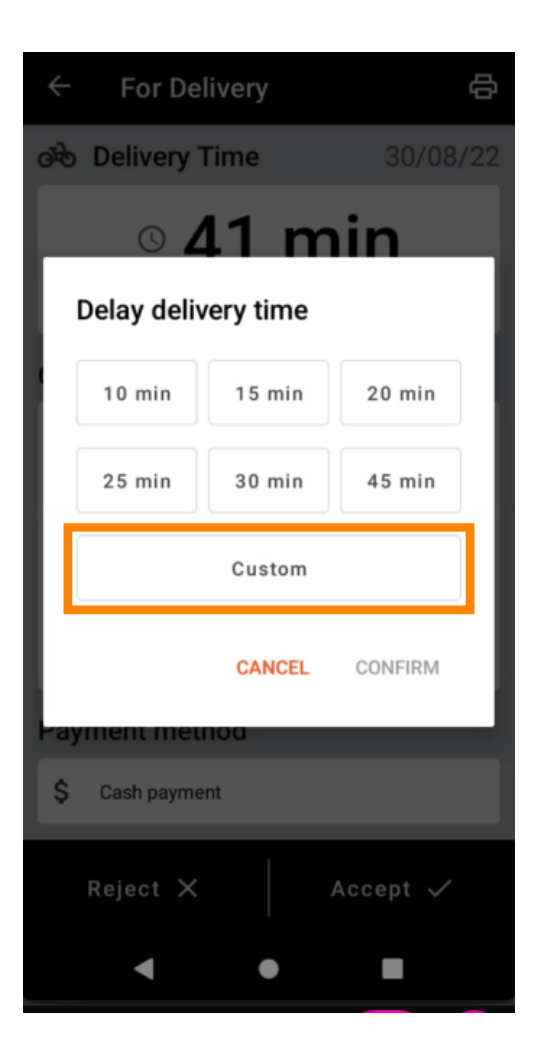

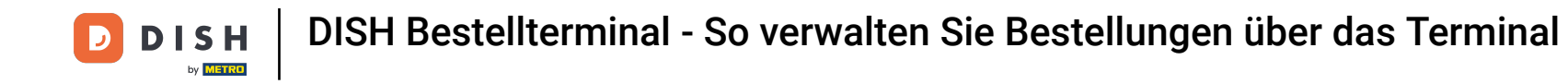

• Geben Sie Ihre gewünschte Liefer- oder Abholzeit ein und tippen Sie auf "OK".

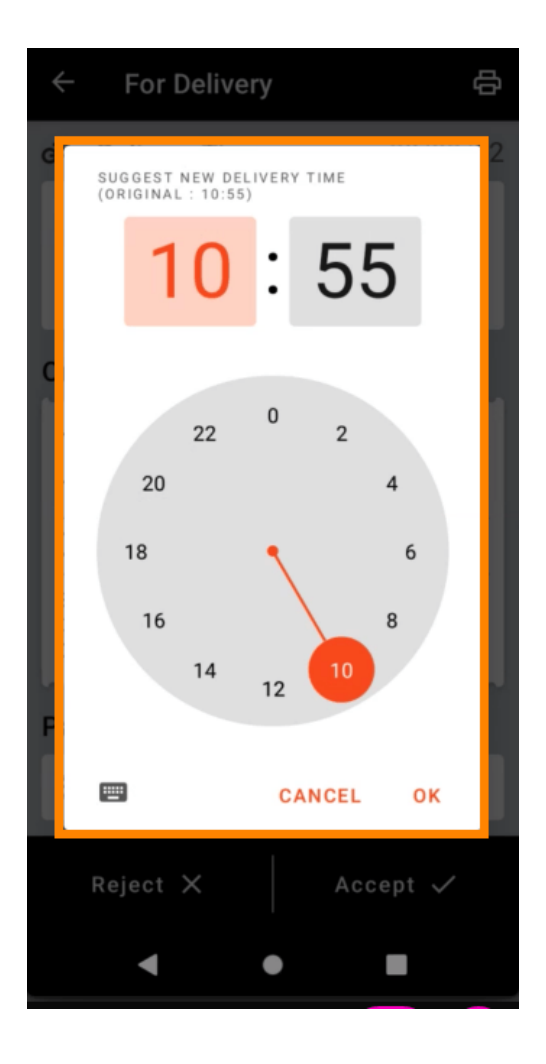

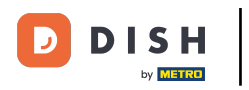

• Tippen Sie auf **BESTÄTIGEN** , um die Änderungen anzuwenden.

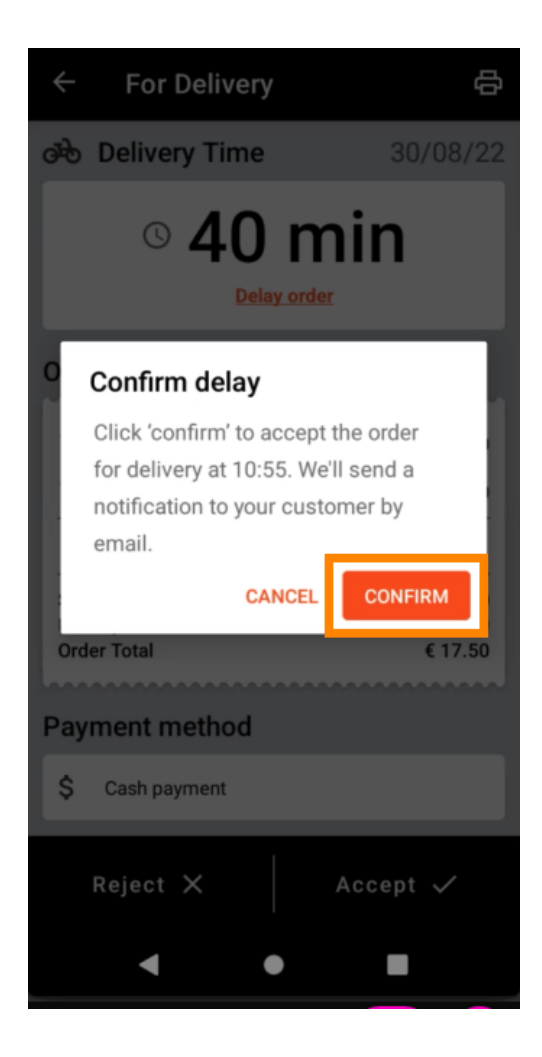

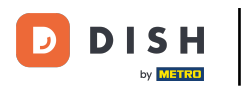

Die Bestellung wurde verzögert und automatisch angenommen.

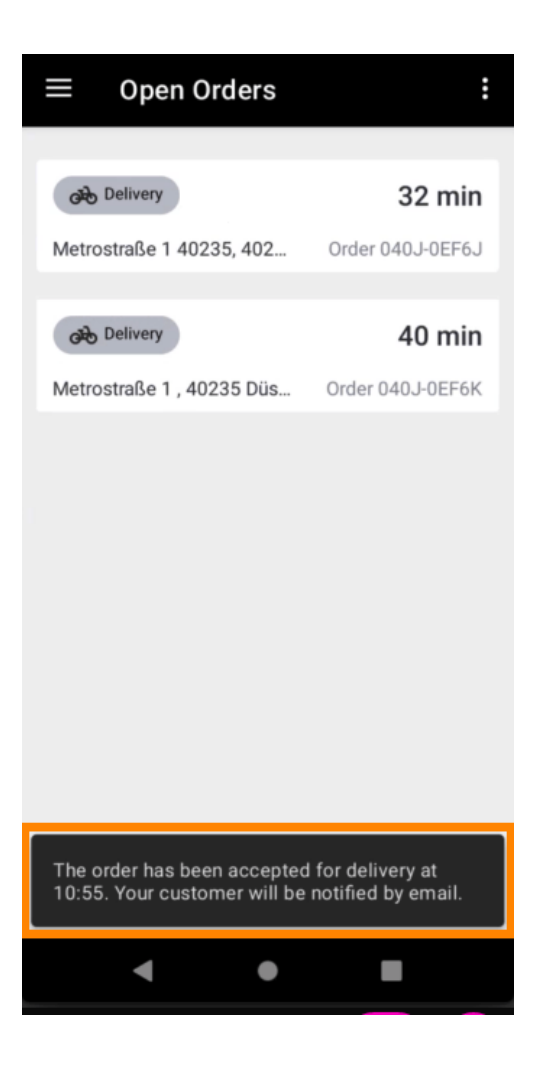

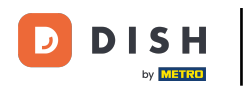

• Tippen Sie auf "Abgeschlossene Bestellungen" .

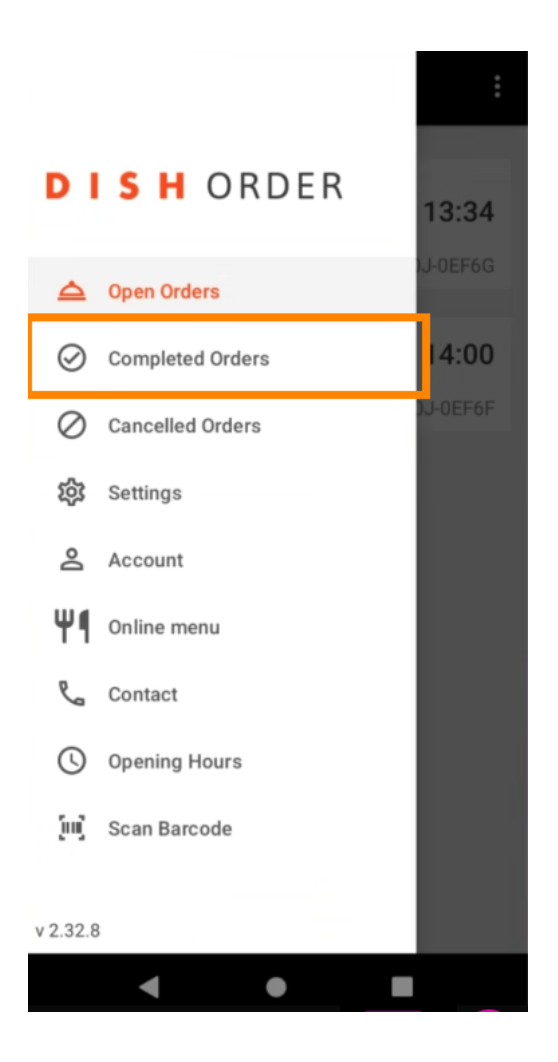

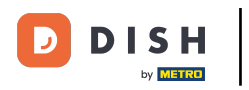

# Mit diesen Schaltflächen können Sie die Bestellübersicht bequem filtern .

| $\equiv$ Completed ord | ers              |
|------------------------|------------------|
| Newest V Delivered     | Picked-up Date R |
| COMPLETED ORDER        |                  |
| Jane Doe               | 05/07/2022       |
| Order 040J-0EF6D       | €34.00           |
| COMPLETED ORDER        |                  |
| Max Mustermann         | 05/07/2022       |
| Order 040J-0EF6C       | €7.50            |
|                        |                  |
| COMPLETED ORDER        | 05/07/2022       |
| Jalle Doe              | 05/07/2022       |
| Order 040J-0EF68       | €17.50           |
| COMPLETED ORDER        |                  |
| Max Mustermann         | 05/07/2022       |
| Order 040J-0EF6A       | €32.50           |
|                        |                  |
|                        | 05/07/2022       |
|                        | 617.00           |
| Urder 040J-0EF69       | €17.00           |
| COMPLETED ORDER        |                  |
| < ●                    |                  |

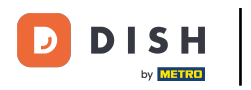

Um die Details einer Bestellung anzuzeigen , tippen Sie darauf.

| $\equiv$ Completed ord | ers               |
|------------------------|-------------------|
|                        | Picked-up Date Ba |
| Newest V Delivered     | Picked up Date Ra |
| COMPLETED ORDER        |                   |
| Jane Doe               | 05/07/2022        |
| Order 040J-0EF6D       | €34.00            |
| COMPLETED ORDER        |                   |
| Max Mustermann         | 05/07/2022        |
| Order 040J-0EF6C       | €7.50             |
|                        |                   |
| COMPLETED ORDER        | 05/07/2022        |
| Jane Doe               | 05/07/2022        |
| Order 040J-0EF68       | €17.50            |
| COMPLETED ORDER        |                   |
| Max Mustermann         | 05/07/2022        |
| Order 040J-0EF6A       | €32.50            |
|                        |                   |
| COMPLETED ORDER        | 05/07/2022        |
|                        | 617.00            |
| Order 040J-0EF69       | €17.00            |
| COMPLETED ORDER        |                   |
| < ●                    |                   |

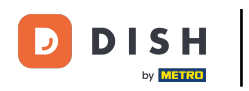

Es werden Ihnen nun Informationen zur Bestellung angezeigt. Scrollen Sie nach unten, um weitere Informationen zu sehen .

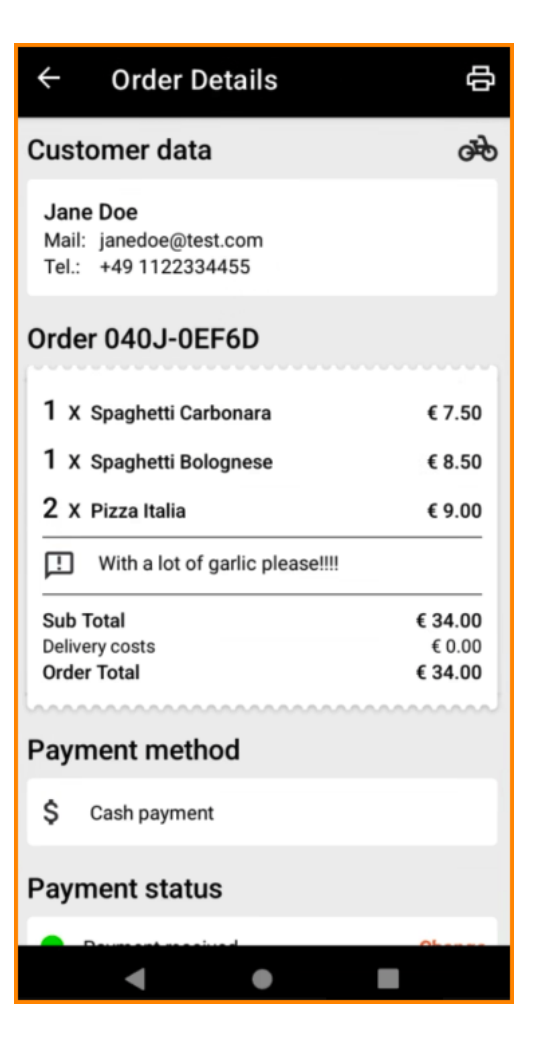

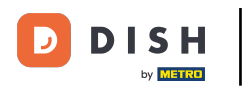

Nun können Sie Informationen zur Zahlung und den Kundendaten einsehen.

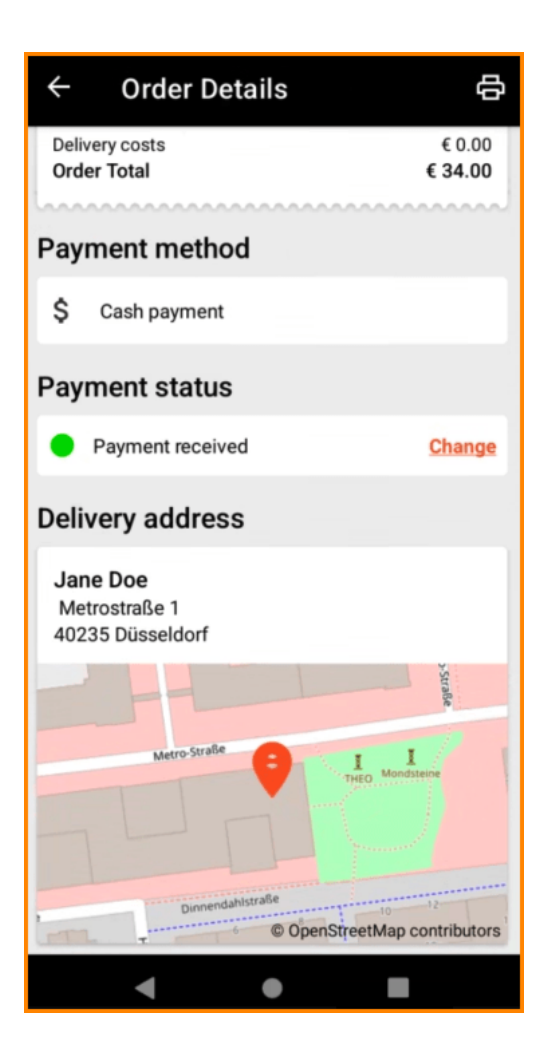

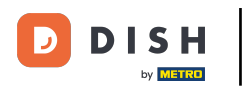

Einen Bestellausdruck können Sie manuell erstellen, indem Sie auf das Druckersymbol tippen.

| ← Order Details                                            |      | ¢   |
|------------------------------------------------------------|------|-----|
| Customer data                                              |      | ൽ   |
| Jane Doe<br>Mail: janedoe@test.com<br>Tel.: +49 1122334455 |      |     |
| Order 040J-0EF6D                                           |      |     |
| 1 X Spaghetti Carbonara                                    | €7   | .50 |
| 1 X Spaghetti Bolognese                                    | €8   | .50 |
| 2 X Pizza Italia                                           | €9   | .00 |
| With a lot of garlic please!!!!                            |      | _   |
| Sub Total                                                  | € 34 | .00 |
| Order Total                                                | € 34 | .00 |
| Payment method                                             |      | ~~~ |
| \$ Cash payment                                            |      |     |
| Payment status                                             |      |     |
| Deurseet meriusel                                          | Ohe  |     |
| < ●                                                        |      |     |

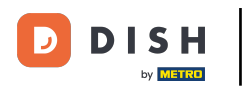

# Navigieren Sie zurück zum Menü.

| <b>←</b> 0                             | rder Details                       | Ф                            |
|----------------------------------------|------------------------------------|------------------------------|
| Custom                                 | er data                            | ф                            |
| Jane Doo<br>Mail: jano<br>Tel.: +49    | e<br>edoe@test.com<br>9 1122334455 |                              |
| Order 04                               | 40J-0EF6D                          |                              |
| 1 x Spag                               | ghetti Carbonara                   | € 7.50                       |
| 1 x Spag                               | ghetti Bolognese                   | € 8.50                       |
| 2 X Pizz                               | a Italia                           | € 9.00                       |
| ! Wit                                  | h a lot of garlic please!!!!       |                              |
| Sub Total<br>Delivery co<br>Order Tota | ists<br>al                         | € 34.00<br>€ 0.00<br>€ 34.00 |
| Paymen                                 | t method                           |                              |
| \$ Cash                                | n payment                          |                              |
| Paymen                                 | t status                           |                              |
| Daver                                  | ant manadural                      | Ohenne                       |
|                                        | < ●                                |                              |

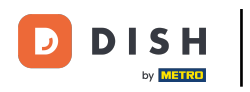

• Tippen Sie auf "Stornierte Bestellungen" .

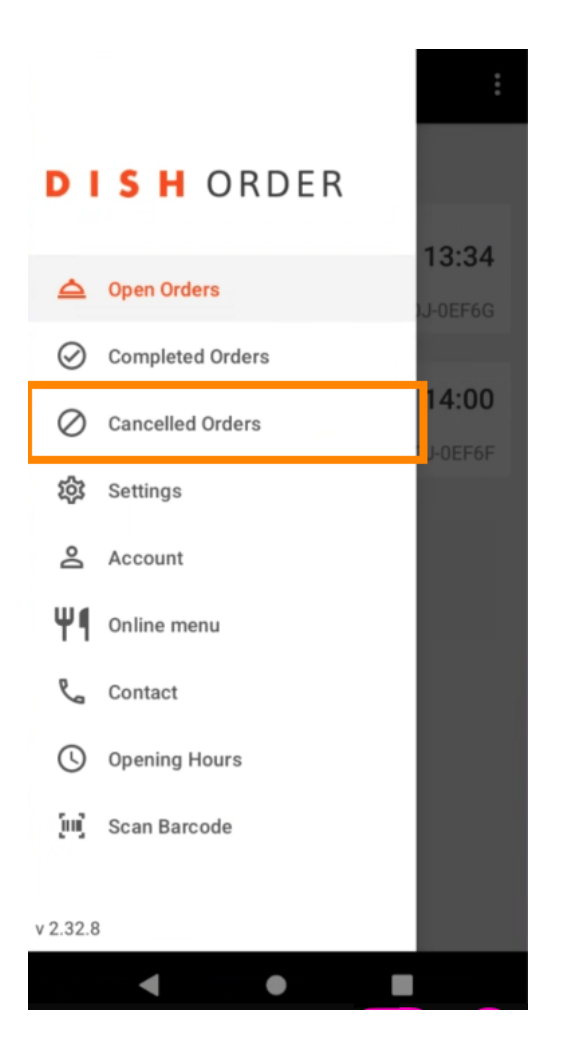

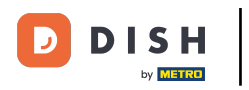

## Mit diesen Schaltflächen können Sie die Bestellübersicht bequem filtern .

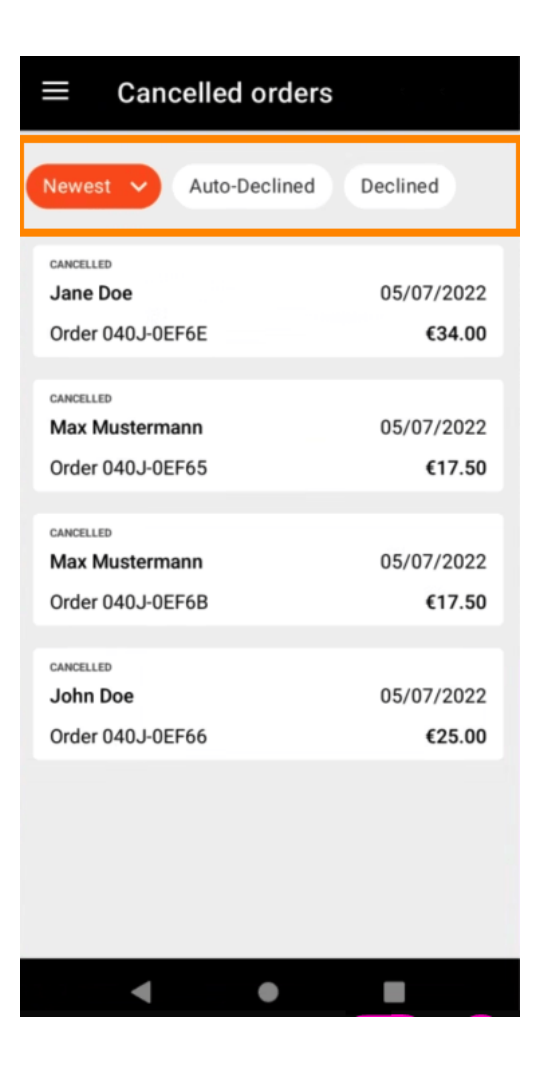

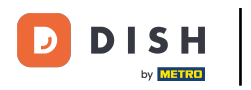

Um die Details einer Bestellung anzuzeigen , tippen Sie darauf.

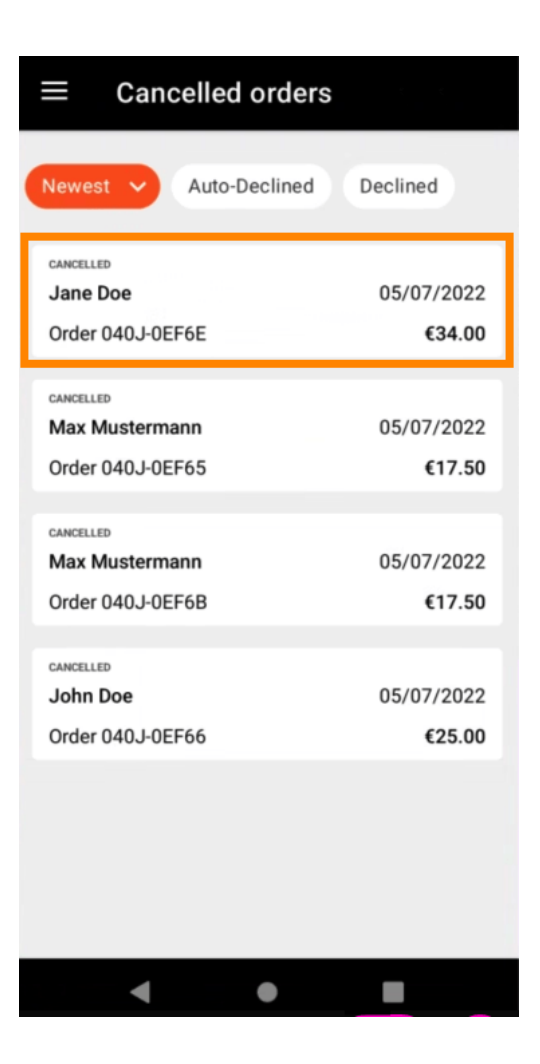

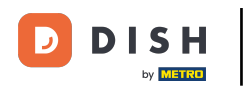

Es werden nun Informationen zur Bestellung angezeigt. Scrollen Sie nach unten, um weitere Informationen zu sehen.

| ← Order Details                                            | ф                            |  |
|------------------------------------------------------------|------------------------------|--|
| Customer data                                              | ණ                            |  |
| Jane Doe<br>Mail: janedoe@test.com<br>Tel.: +49 1122334455 |                              |  |
| Order 040J-0EF6E                                           |                              |  |
| 1 X Spaghetti Carbonara                                    | € 7.50                       |  |
| 1 X Spaghetti Bolognese                                    | € 8.50                       |  |
| 2 X Pizza Italia                                           | € 9.00                       |  |
| . With a lot of garlic please!!                            |                              |  |
| Sub Total<br>Delivery costs<br>Order Total                 | € 34.00<br>€ 0.00<br>€ 34.00 |  |
| Payment method                                             |                              |  |
| \$ Cash payment                                            |                              |  |
| Payment status                                             |                              |  |
| Development exception                                      | Ohanna                       |  |
| < ●                                                        |                              |  |

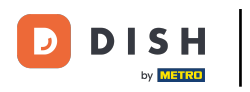

Nun können Sie Informationen zur Zahlung und den Kundendaten einsehen.

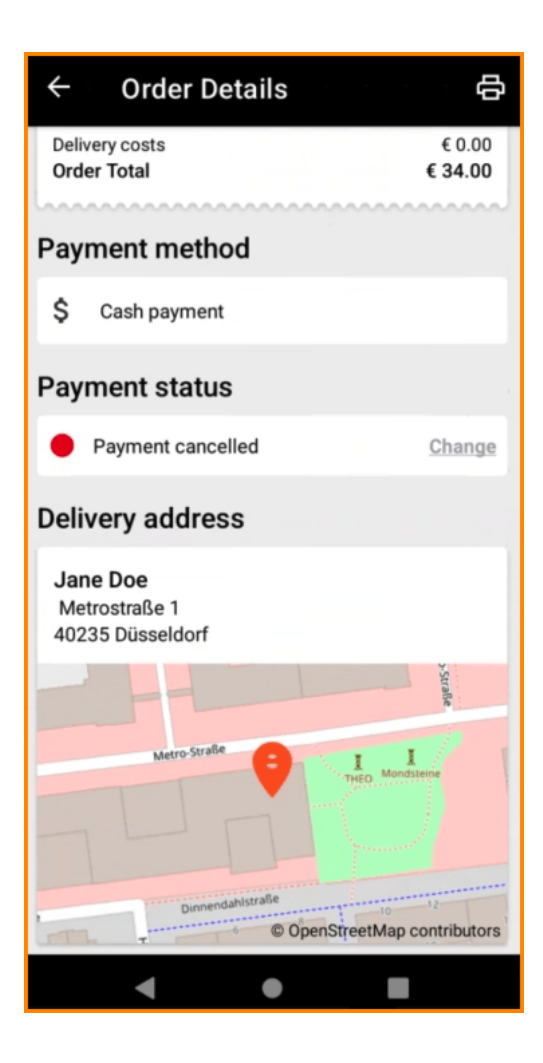

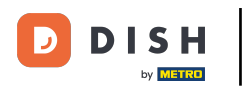

Einen Bestellausdruck können Sie manuell erstellen, indem Sie auf das Druckersymbol tippen .

| ← Order Details                                            | ф                 |
|------------------------------------------------------------|-------------------|
| Customer data                                              | ණ                 |
| Jane Doe<br>Mail: janedoe@test.com<br>Tel.: +49 1122334455 |                   |
| Order 040J-0EF6E                                           |                   |
| 1 X Spaghetti Carbonara                                    | € 7.50            |
| 1 X Spaghetti Bolognese                                    | € 8.50            |
| 2 X Pizza Italia                                           | € 9.00            |
| With a lot of garlic please!!                              |                   |
| Sub Total                                                  | € 34.00           |
| Delivery costs<br>Order Total                              | € 0.00<br>€ 34.00 |
|                                                            |                   |
| Payment method                                             |                   |
| \$ Cash payment                                            |                   |
| Payment status                                             |                   |
|                                                            | Ohenne            |
| ● ▶                                                        |                   |

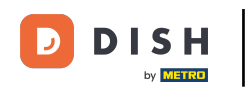

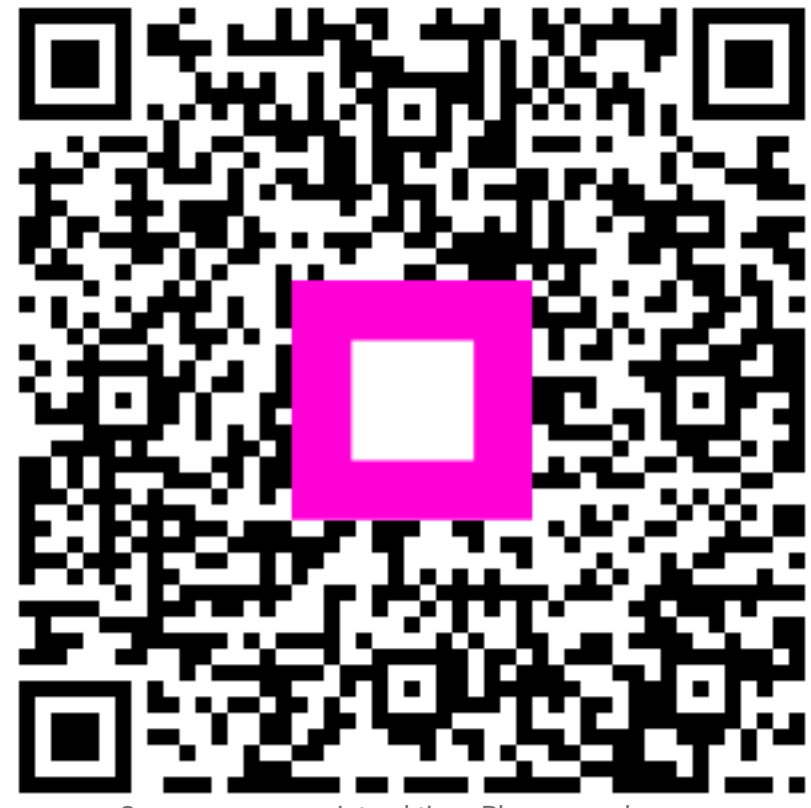

Scannen, um zum interaktiven Player zu gelangen